## Idram վճարային համակարգի ուղեցույց

## <u>Կատարեք վճարումներ idram.am կայքի միջոցով</u>

• Գրանցում

Որպեսզի կատարեք վձարումներ <u>www.idram.am</u> վեբ-կայքի միջոցով, հարկավոր է նախ գրանցվել կայքում և բացել անձնական հաշիվ իդրամում։ Մուտք գործելով <u>www.idram.am</u> էջ, վերևի աջ անկյունում կտեսնեք Գրանցվել կոձակը։ Սեղմեք վրան և հետևեք հրահանգներին, որպեսզի լրացնեք բոլոր անհրաժեշտ դաշտերը (Կարելի է լրացնել և հայատառ և լատինատառ)՝

| Բջջային հեռ.                                                                |                                                                                       |                                                          |
|-----------------------------------------------------------------------------|---------------------------------------------------------------------------------------|----------------------------------------------------------|
| Գաղտնաբառ                                                                   |                                                                                       |                                                          |
| Կրկնել գաղտնաբառը                                                           |                                                                                       |                                                          |
| Մուտքագրել թվերը                                                            | 97340                                                                                 |                                                          |
|                                                                             | Փոխել նկարը                                                                           |                                                          |
| Սեղմելով «Գրանցվել» կոմակը՝ Դո<br>պ <u>այմանագրի</u> ինչպես նաև <u>Գաղտ</u> | ք հաստատում եք տրամադրված տեղեկություն<br><u>ության փաստաթղթի</u> պայմանների անվերապա | ների մշտությունը և <u>Հրապարակային</u><br>սհ ընդունումը։ |
|                                                                             | Գրանցվե                                                                               | il i                                                     |
|                                                                             |                                                                                       |                                                          |

<u>Ուշադրություն՝</u> գրանցվելիս համակարգը ձեզ տրամադրում է IdramID և Pin-կոդ, որոնք պետք է պահպանել։ Pin-կոդը ապահովում է ձեր վՃարումների անվտանգությունը՝ Pin-կոդը անհրաժեշտ է վՃարումներ հաստատելիս (տես՝ «Ինչպե՞ս կատարել վՃարումներ։»)

## • Ինչպե՞ս համալրել ձեր հաշիվը։

Կայքում գրանցումից հետո, դուք կարող եք մուտք գործել իդրամի ձեր անձնական հաշիվ՝ Էկրանի վերևի աջ անկյունում սեղմելով **Մուտք** կոՃակը , մուտքագրեք ձեր IdramID (կամ հեռախոսահամարը, որը դուք նշել եք գրանցվելիս) և գաղտնաբառը (որը դուք նշել եք գրանցվելիս)։

| <b>ԵСГАН</b><br>վճարային համակարգ |                        |  |
|-----------------------------------|------------------------|--|
| Idram ID կuul pg                  | ջային հեռ.             |  |
| Գաղտնաբառ                         |                        |  |
| ✓ Հիշել                           | Արբացե՞լ եք գաղտնաբառը |  |
| Գրանցվել                          | Մուտք                  |  |

- <- Մուտքագրեք ձեր IdramID (կամ հեռախոսահամար)
- <- Մուտքագրեք գաղտնաբառ

Ձեր անձնական հաշիվ մուտք գործելուց հետո, կտեսնեք այս պատկերը՝

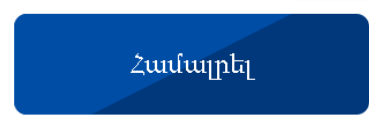

հորամ հաշիվը կարող եք համայրերներքոնշյալ տարբերակներով, իսկ մանրամասն ինֆորմացիա տարբերակներից յուրաքանչյուրի վերաբերյալ կարող եք ստանալ կայքում՝ սեղմելով ձեր նախընտրած տարբերակի պատկերի վրա։

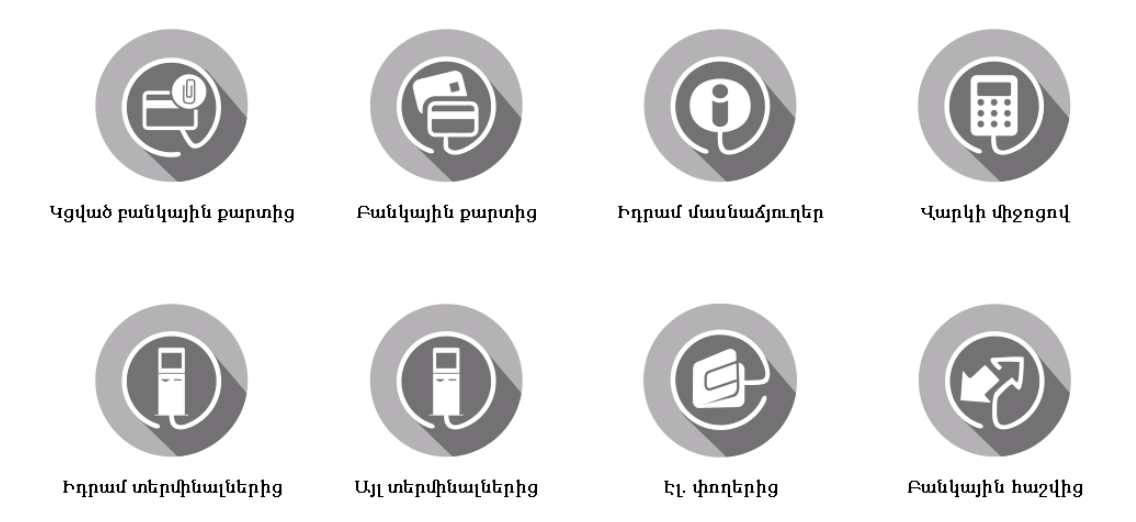

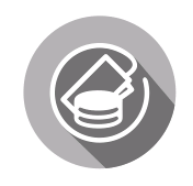

Բանկերում` կանխիկ

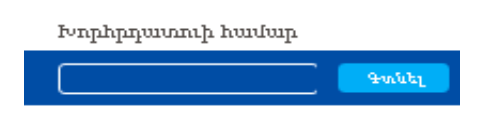

## պատկերը՝

Մեղմելով **Այլ** պատկերի վրա կտեսնեք MARY KAY, որի վրա սեղմելով կբացվի հետևյալ

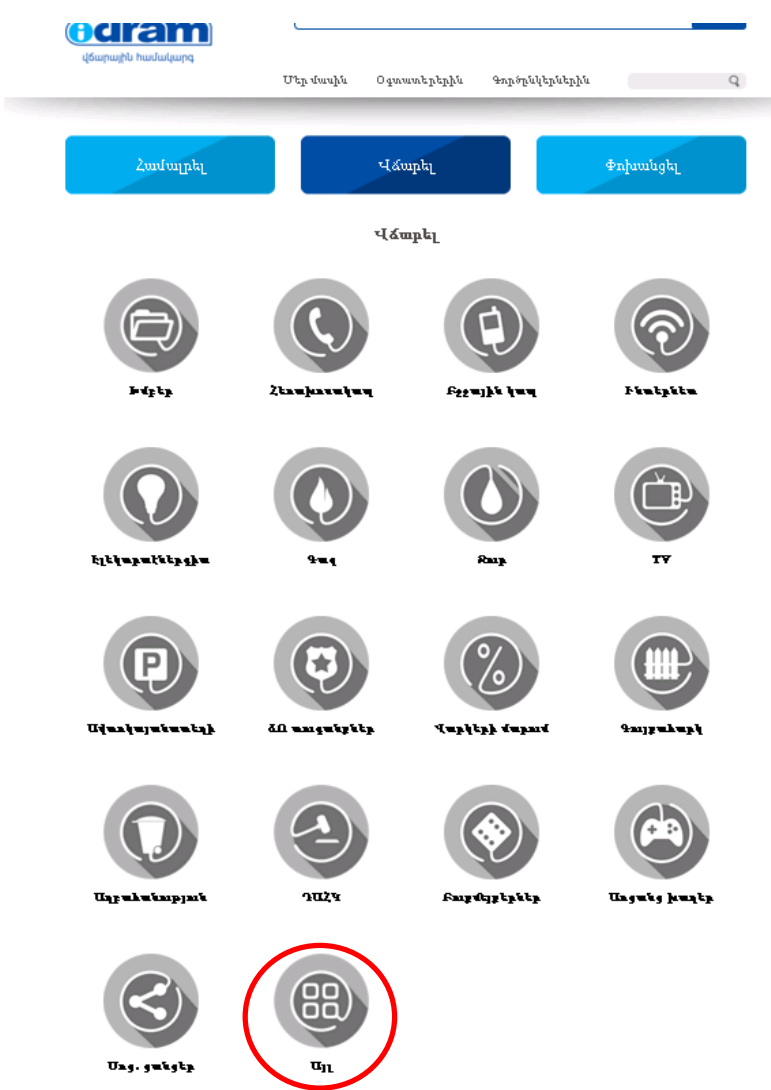

Ինչպե՞ս կատարել վձարումներ։

•

Ձեր անձնական հաշիվ մուտք գործելուց հետո, կտեսնեք **Վմարել** կոմակը, որի վրա սեղմելով կբացվի վմարման տարբերակները։ Ներքևում կտեսնեք **Այլ** կոմակը՝

Հնարավոր է, ձեր քարտը մեկ ամսվա ընթացքում գումարի գործարքի սահմանափակում ունենա։ Սահմանափակման և սահմանափակումն ավելացնելու հնարավորության մասին ինֆորմացիա կարող եք ստանալ ձեզ սպասարկող բանկից Հավաքեք սկսնակ-Խորհրդատուի համարը՝ 000000001(կամ Խորհրդատուի համար, եթե սկսնակ չէ) և սեղմեք **Գտնել**։ Կբացվի հետևյալ պատկերը՝

| 00000001       | Գտնել    |      |
|----------------|----------|------|
| Բաժանորդային № | 00000001 |      |
| Ulunili        |          |      |
|                |          | 10 A |

**Անուն** դաշտում մուտքագրեք սկսնակ-Խորհրդատուի անուն, ազգանունը (եթե նշեք գրանցված Խորհրդատուի համար, համակարգը ավտոմատ ցույց կտա Խորհրդատուի անուն, ազգանունը), իսկ **ՎՃարել** դաշտում մուտքագրեք գումարը, որը դուք պատրաստվում եք վՃարել պատվերի համար և սեղմեք **ՎՃարել**։ Կբացվի հետևյալ պատկերը՝

| Մուտքագրեք PIN-կոդը<br> <br>Չեղարկել Հաստատել | <b>ԵСГАТМ</b><br>վճարային համակարգ |               |  |
|-----------------------------------------------|------------------------------------|---------------|--|
| (I<br>Չեղարկել Հաստատել                       | Սուտքագրեք ԲI                      | N-yn <u>p</u> |  |
|                                               | Չեղարկել                           | Zuuumuunti    |  |

Մուտքագրեք ձեր **PIN-կոդը** և սեղմեք **Հաստատել**։

Շնորհավորու՛մ ենք, ձեր առաջին առցանց գործողությունը կատարված է։ Կարող եք տեղադրել ձեր պատվերը։ Մաղթում ենք ձեզ հաջողությու՛ն։